## Содержание

| Модель классификатора 3 |  |
|-------------------------|--|
|-------------------------|--|

# Модель классификатора

**Модель классификатора** – данный раздел позволяет использовать удобство графического интерфейса для доступа к файлам на сервере, работает по принципу файлового менеджера.

Чтобы открыть раздел «Модель классификатора» откройте главное меню, наведите на пункт «Классификатор» и нажмите на пункт «Модель классификатора».

| A       | ➡ ~ CKAT DPI : FastI                  | DPI                | • ①                        |         |
|---------|---------------------------------------|--------------------|----------------------------|---------|
|         | УПРАВЛЕНИЕ DPI                        | +                  | СИФИКАТОР / МОДЕЛЬ КЛАССИФ | ИКАТОРА |
| 🚓 Катег | 🎯 УПРАВЛЕНИЕ УСЛУГАМИ                 | +                  |                            |         |
| 🔿 Моде  | QOE АНАЛИТИКА                         | •                  | Папки                      | <       |
| 🖽 Конф  | <ul> <li>СЕРВИСЫ VAS CLOUD</li> </ul> | +                  | +                          | g       |
|         | Е КЛАССИФИКАТОР                       | $(\mathbf{r}_{i})$ | 品 КАТЕГОРИИ САЙТОВ         |         |
| 🗟 Логи  | 2 администратор                       | •                  | О МОДЕЛЬ КЛАССИФИКАТОРА    | ) ^     |
|         | >_ SSH ТЕРМИНАЛ УСТРОЙСТВА            | •                  | КОНФИГУРАЦИЯ               |         |
|         |                                       |                    | 2 ЛОГИ                     | Û       |

#### Раздел выглядит как на картинке ниже.

| <del>←</del> -           |                                    |                   |                                     |
|--------------------------|------------------------------------|-------------------|-------------------------------------|
| клач<br>Категории сайтов | ССИФИКАТОР / МОДЕЛЬ КЛАССИФИКАТОРА |                   |                                     |
| О Модель классификатора  | Папки с                            | Файлы <           | Содержимое файла                    |
| 🗎 Конфигурация           | + 2                                | + 🗉 û 🍐 🤤         | 🗈 Сохранить 🗢 Получить 🔅 Получить 🔅 |
| A Dope                   | 🕒 Папки                            |                   |                                     |
| III THERE                | Модель Папка (Код) 🥎               | Модеть Папка Файл |                                     |
|                          | Default auto                       |                   |                                     |
|                          | Default mail                       |                   |                                     |
|                          | Default military                   |                   |                                     |
|                          | Default organizations              |                   |                                     |
|                          | Default school                     |                   |                                     |
|                          | Default software_tools             | Select            | Select file                         |
|                          | Default unknown                    | folder            |                                     |
|                          |                                    |                   |                                     |
|                          |                                    |                   |                                     |
|                          |                                    |                   |                                     |
|                          |                                    |                   |                                     |
|                          |                                    |                   |                                     |
|                          |                                    |                   |                                     |
|                          |                                    |                   |                                     |
|                          |                                    |                   |                                     |

«Модель классификатора» имеет разделы:

- 1. Модели (по умолчанию скрыта, нажмите на надпись «Модели» чтобы открыть):
  - 1. Кнопка «+» открывает форму добавления модели.

- 2. Кнопка «Дублировать модель» открывает форму дублирования модели.
- 3. Кнопка «Установить модель по умолчанию» открывает форму установки модели по умолчанию.
- 4. Кнопка «Обновить» обновляет список моделей.
- 5. Список моделей.
- 2. Папки (Код):
  - 1. Кнопка «+» открывает форму добавления папки (код).
  - 2. Кнопка «Обновить» обновляет список папок (код) в выбранных моделях.
  - 3. Список папок (код) в выбранных моделях.
- 3. Файлы:
  - 1. Кнопка «+» открывает форму добавления файла.
  - 2. Кнопка «Установить папку» открывает форму смены модели и папки для выбранных файлов.
  - 3. Кнопка «Удалить» удаляет выбранные сайты.
  - 4. Кнопка «Удалить всё» удаляет все сайты в выбранных категориях.
  - 5. Кнопка «Обновить» обновляет список файлов в выбранных папках.
  - 6. Список файлов в выбранных папках.
- 4. Содержимое файла:
  - 1. Кнопка «Сохранить» сохраняет изменения в выбранном файле.
  - Кнопка «Проверить» выполняет проверку и открывает форму, на которой отображается: корректность распознавания в процентах и вероятная категория в формате «Название категории (Код/Папка)» для содержимого выбранного файла.
  - 3. Кнопка «Получить» открывает форму для получения текста сайта по URL.
  - 4. Кнопка «Обновить» обновляет содержимое выбранного файла.

Форма добавления модели:

| Модели       | < Nan    | ки        |
|--------------|----------|-----------|
| + Название * |          |           |
| O N          | Отменить | Сохранить |
|              |          |           |

Форма дублирования модели:

| Модели | L               | <          | Папки    |           |
|--------|-----------------|------------|----------|-----------|
| +      | 0 👗             | Ø          | +        |           |
| 🔿 Мод  |                 | Дублироват | ъ модель |           |
|        | Модель *        | Default    |          | ~         |
|        | Имя дубликата * |            |          |           |
|        |                 | Отмен      | ить      | Сохранить |

## Форма установки модели по умолчанию:

|     |        |          |         | Отменить | Сохранить |
|-----|--------|----------|---------|----------|-----------|
|     | Назва  | Модель * | Default |          | ~         |
| 0   | Модели |          |         |          |           |
| +   | Ø      | *        | g       | +        | £         |
| Мод | цели   |          | <       | Папки    | <         |

## Форма добавления папки (код):

| Папки | 1          |         | <        | Файлы     |
|-------|------------|---------|----------|-----------|
| +     | Модель *   | Default |          | ~         |
|       | Название * |         |          |           |
|       |            |         | Отменить | Сохранить |

Форма добавления файла:

| Файл | ы          |               | <     | Содержи | имое |
|------|------------|---------------|-------|---------|------|
| +    | Модель *   | Default       |       | ~       | ран  |
| 0    | Папка *    | organizations |       | ~       | ржит |
| _    | Название * |               |       |         |      |
| U    |            | Отменить      | Сохра | нить    |      |
|      | _          | 5             | _     |         |      |

Форма смены модели и папки для выбранных файлов:

| Файлы |       |               |          | < | Содержимое фай | ла  |
|-------|-------|---------------|----------|---|----------------|-----|
| + 🗉   | Û     | &             |          | g | Сохранить      |     |
| 🗘 Фай |       |               |          |   |                | іла |
| Моде  | ель * | Default       |          |   | ~              |     |
| Папк  | a *   | organizations |          |   | ~              |     |
|       |       |               | Отменить |   | Сохранить      |     |
|       | _     |               |          |   | 9              | _   |

Форма, где можно проверить корректность распознавания:

| Содержимое файла |                                  |                                                           |                                                        | >                          |
|------------------|----------------------------------|-----------------------------------------------------------|--------------------------------------------------------|----------------------------|
| 🗑 Сохранить      |                                  | 🗸 Проверить                                               | Получить                                               | C                          |
| Т Содержимое ф   |                                  |                                                           |                                                        |                            |
| 1 2 3 4          | Вероятная категория *            | коммерческие орган                                        | низации (organizat                                     | tions                      |
| 5 6 7            | Корректность распознавания *     | 86%                                                       |                                                        |                            |
| 9<br>10<br>11    |                                  | Ok                                                        |                                                        |                            |
| 12<br>13<br>14   | Интернет, применения             | а политик тарифных п                                      | ианов и дополни                                        | тельны                     |
| 15<br>16         | мероприятий (ОРМ).<br>ИТ-услуг   | УЗНАТЬ БОЛЬШЕ                                             | ХОТИТЕ УЗНА                                            | ть бол                     |
| 17<br>18         | продукто<br>организо             | ов и сервисов. Высок<br>овать максимально эф              | оквалифицировани<br>фективную ИТ-инс                   | ные сп<br>фрастр           |
| 19<br>20<br>21   | квалифия<br>сетей пе<br>безопасн | кацией в разработке<br>ередачи данный, а та<br>ности. 000 | и построении ко<br>жже сетевых инф<br>) ОТЕСН — россий | ммуник<br>растру<br>ский р |
| 22<br>23         | является                         | а одним из ведущих с                                      | истемных интегра                                       | аторов                     |

Форма для получения текста сайта по URL:

| Содержимое файла   |       |               |          | > |
|--------------------|-------|---------------|----------|---|
| 🕅 Сохранить        |       | 🗸 Проверить   | Получить | e |
| Т Содержимое файла | URL * | vasexperts.ru |          |   |
| 2<br>3<br>4        |       | Отменить      | Получит  | ь |
| -                  |       |               |          |   |